# 纯清单报表

## 概述

电子表格中可以支持大数据量的清单报表,并且支持每页显示多少行数据。

# 用例

实现一个清单报表,展示大数据数据,并且每页显示100行数据。

| 纯清单报表-支持大数据量 |      |      |      |      |      |         |    |  |  |  |
|--------------|------|------|------|------|------|---------|----|--|--|--|
| 产品编号         | 时间标志 | 客户编号 | 编号   | 商店编号 | 销售额  | 支出      | 单价 |  |  |  |
| 885          | 483  | 3    | 1141 | 15   | 970  | 378.3   | 2  |  |  |  |
| 384          | 370  | 5    | 1054 | 14   | 3978 | 1909.44 | 2  |  |  |  |
| 629          | 386  | 10   | 0    | 11   | 504  | 156.24  | 4  |  |  |  |
| 454          | 424  | 10   | 821  | 11   | 381  | 186.69  | 3  |  |  |  |
| 1258         | 553  | 19   | 0    | 14   | 6260 | 2128.4  | 1  |  |  |  |
| 142          | 372  | 20   | 0    | 24   | 723  | 231.36  | 3  |  |  |  |
| 1522         | 658  | 26   | 0    | 6    | 2040 | 958.8   | 3  |  |  |  |
| 216          | 495  | 30   | 0    | 11   | 6897 | 2896.74 | 3  |  |  |  |
| 455          | 616  | 36   | 0    | 11   | 204  | 69.36   | 3  |  |  |  |
| 302          | 495  | 39   | 0    | 13   | 2340 | 702     | 3  |  |  |  |
| 317          | 466  | 40   | 1061 | 14   | 135  | 63.45   | 1  |  |  |  |
| 1082         | 466  | 40   | 1061 | 14   | 158  | 61.62   | 1  |  |  |  |
| 1323         | 636  | 41   | 836  | 11   | 4500 | 1935    | 3  |  |  |  |
| 1256         | 470  | 44   | 508  | 6    | 1920 | 595.2   | 4  |  |  |  |

### 实现步骤

#### 1. 创建数据集

创建一个查询,预览数据如下:

| 产品编号  | 时间标志 | 客户编号 | 编号    | 商店编号 | 销售额      | 支出       | 单价 |
|-------|------|------|-------|------|----------|----------|----|
| 885   | 483  | 3    | 1,141 | 15   | 970.00   | 378.30   | 2. |
| 384   | 370  | 5    | 1,054 | 14   | 3,978.00 | 1,909.44 | 2. |
| 629   | 386  | 10   | 0     | 11   | 504.00   | 156.24   | 4. |
| 454   | 424  | 10   | 821   | 11   | 381.00   | 186.69   | 3. |
| 1,258 | 553  | 19   | 0     | 14   | 6,260.00 | 2,128.40 | 1. |
| 142   | 372  | 20   | 0     | 24   | 723.00   | 231.36   | 3. |
| 1,522 | 658  | 26   | 0     | 6    | 2,040.00 | 958.80   | 3. |
| 216   | 495  | 30   | 0     | 11   | 6,897.00 | 2,896.74 | 3. |
| 455   | 616  | 36   | 0     | 11   | 204.00   | 69.36    | 3. |
| 302   | 495  | 39   | 0     | 13   | 2,340.00 | 702.00   | 3. |

数据集相关设置请参考:数据集定义

#### 2. 新建电子表格

在电子表格设计器中进行登录,新建一个电子表格

#### 3. 设置静态报表

在Excel中设置静态表样,如下:

|   | А     | В    | С    | D  | E    | F   | G  | Н  |  |  |  |
|---|-------|------|------|----|------|-----|----|----|--|--|--|
| 1 | 体生品相当 |      | 8    |    |      |     |    |    |  |  |  |
| 2 | 2     |      |      |    |      |     |    |    |  |  |  |
| 3 | 产品编号  | 时间标志 | 客户编号 | 编号 | 商店编号 | 销售额 | 支出 | 单价 |  |  |  |
| 4 |       |      |      |    |      |     |    |    |  |  |  |

#### 4. 拖拽字段

在工作区右侧的数据集面板中找到创建好的数据集,把对应的字段拖到excel单元格中。

| G1. | 2 * :       | $\times \checkmark f_x$ |             |             |             |            |             |                    |
|-----|-------------|-------------------------|-------------|-------------|-------------|------------|-------------|--------------------|
|     | А           | В                       | С           | D           | Е           | F          | G           | Н                  |
| 1   | 休津苗炉津       | = ±+±-+*/+P             | <b>e</b>    |             |             |            |             |                    |
| 2   | 光凉平妆衣       | <b>マ</b> 大村人数据          | 里           |             |             |            |             |                    |
| 3   | 产品编号        | 时间标志                    | 客户编号        | 编号          | 商店编号        | 销售额        | 支出          | 单价                 |
| 4   | query1(产品编号 | ↓query1(时间标志)           | query1(客户编号 | ↓query1(编号) | query1(商店编号 | query1(销售额 | ↓query1(支出) | <b>↓query1(</b> 单价 |
| 5   |             |                         |             |             |             |            |             |                    |

#### 5. 设置清单样式

点击smartbi页签下的"页面设置"

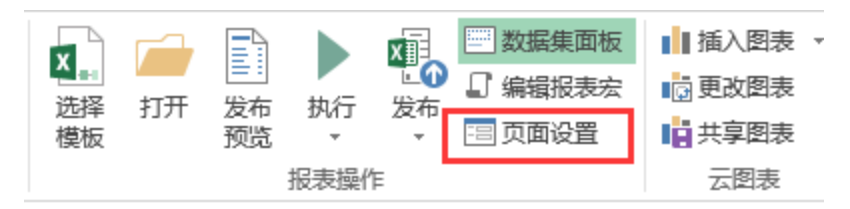

在弹出的页面设置窗口中 勾选"清单报表",并设置分页行数为"指定行数",填入数值"100"

| ○ 页面设置              |                |                                                      |        | — C       | x c |
|---------------------|----------------|------------------------------------------------------|--------|-----------|-----|
| 报表类型 ————           |                |                                                      |        |           |     |
| ○ 分组报表              | 分页设置:          | □ 行分页                                                | 🗌 列分页  |           |     |
|                     | 数据区域:          | ● 默认                                                 | ○自定义   | 设置        |     |
| ◉ 清单报表              | 分页行数:          | ○ 系统选项<br>◎ 指定行数                                     | 100    |           |     |
|                     | 获取总行数 <b>:</b> | <ul> <li>○ 是</li> <li>○ 否</li> <li>● 系統洗项</li> </ul> |        |           |     |
| 设置                  |                | C MARCH                                              |        |           |     |
| 🗌 表格居中              | ☑ 图表鼠标摄        | 示 □ 允许点                                              | 击列头排序  |           |     |
| ☑ 在浏览中创<br>打开报表刷新设置 | 使用SVG展示图册<br>· | 19 例外图                                               | Ŕ      |           |     |
|                     | 〇 手动刷新         | ◉ 使用系统黑                                              | 认值     |           |     |
| 切换参数刷新设击<br>        | i —            | 0.04-044                                             |        |           |     |
| ◉ 自动刷新              | ○ 手动刷新         | ○ 局部刷新                                               |        |           |     |
| 手机自适应大小设            | 置 ———          |                                                      |        |           |     |
| ○ 自适应               | ○ 仅放大          | ○ 仅缩小                                                | ○ 不自适应 | ◉ 使用系统默认值 |     |
| 电脑自适应大小设            | 置 ———          |                                                      |        |           |     |
| ○ 自适应               | ○ 仅放大          | ○ 仅缩小                                                | ○ 不自适应 | ◉ 使用系统默认值 | 1   |
|                     |                |                                                      |        | 确定        | 取消  |

清单报表更多设置项请参考:清单报表

#### 7. 设置重复标题

切换到"页面布局"页签下,选择"打印标题"

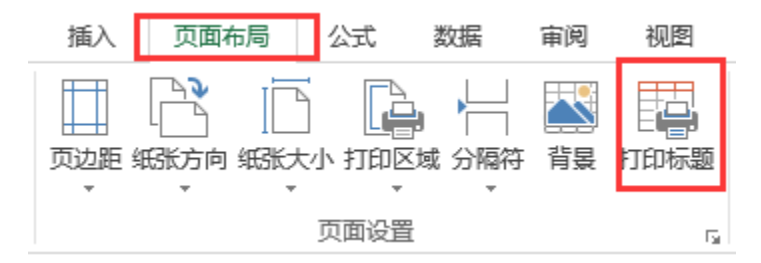

|    |              | Sec. 1                 |          | 页面设置   |                |          |     |              |      | ? | >      |
|----|--------------|------------------------|----------|--------|----------------|----------|-----|--------------|------|---|--------|
| A4 | *            | $\times \checkmark Jx$ | tquer    | त कक   | 页边距            | 页眉/页脚    | 工作表 |              |      |   |        |
|    | А            | В                      | С        |        |                | ~/B/ //H |     |              |      |   |        |
| 1  |              |                        |          | 打印区域(A | <u>4</u> ):    |          |     |              |      |   | 1      |
| 2  | 纯清单报表        | 長-支持大数据                | 皇        | 打印标题-  |                |          |     |              |      |   |        |
| 3  | 产品编号         | 时间标志                   | 客户纲      | 顶端标题   | 行( <u>R</u> ): | \$1:\$3  |     |              |      |   |        |
| 4  | .query1(产品编号 | ↓query1(时间标志)          | query1(≹ | 左端标题   | 列( <u>C</u> ): |          |     |              |      |   |        |
| 5  |              |                        |          | 打印 ——  |                |          |     |              |      |   |        |
| 6  |              |                        |          | □ 网格线  | €( <u>G</u> )  |          |     | 批注(M):       | (无)  |   | ~      |
| 7  |              |                        |          |        | TÉD(B)         |          |     | MJ-1(111)    | (76) |   | _      |
| 8  |              |                        |          |        |                |          |     | 错误单元格打印为(E): | 显示值  |   | $\sim$ |
| 9  |              |                        |          |        | n质( <u>Q</u> ) |          |     |              |      |   |        |
| 10 |              |                        |          | □ 行号列  | 则标(L)          |          |     |              |      |   |        |
| 11 |              |                        |          | 打印顺序一  |                |          |     |              |      |   |        |
| 12 |              |                        |          | ◎ 失利后  | ≘⁄∓(D)         |          | 1   |              |      |   |        |
| 13 |              |                        |          |        |                |          |     |              |      |   |        |
| 14 |              |                        |          |        | ∃9IJ(⊻)        |          |     |              |      |   |        |

#### 8. 发布预览

点击工具栏上的发布按钮,保存该电子表格,并预览数据如下:

🌊 ★ 🖻 导出 🔒 《上─页 2 / 224页 ▶下─页

| 纯清单报表-支持大数据量 |      |      |      |      |      |         |    |  |  |  |
|--------------|------|------|------|------|------|---------|----|--|--|--|
| 产品编号         | 时间标志 | 客户编号 | 编号   | 商店编号 | 销售额  | 支出      | 单价 |  |  |  |
| 6            | 627  | 177  | 0    | 13   | 370  | 122.1   | 2  |  |  |  |
| 460          | 400  | 178  | 0    | 13   | 79.8 | 38.304  | 2  |  |  |  |
| 461          | 605  | 178  | 0    | 13   | 176  | 84.48   | 2  |  |  |  |
| 885          | 676  | 181  | 207  | 3    | 1455 | 465.6   | 3  |  |  |  |
| 925          | 685  | 181  | 0    | 3    | 5094 | 2241.36 | 3  |  |  |  |
| 316          | 590  | 182  | 1149 | 15   | 525  | 246.75  | 3  |  |  |  |
| 372          | 590  | 182  | 1149 | 15   | 8072 | 3390.24 | 4  |  |  |  |
| 315          | 611  | 182  | 0    | 15   | 390  | 124.8   | 3  |  |  |  |
| 211          | 617  | 182  | 0    | 15   | 7500 | 3000    | 3  |  |  |  |
| 5            | 616  | 186  | 0    | 24   | 600  | 210     | 3  |  |  |  |